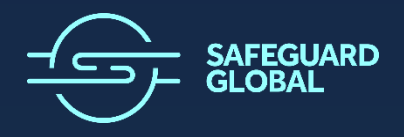

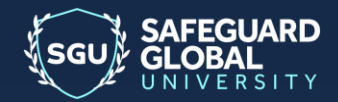

SAFEGUARD GLOBAL

# **Support Center**

External User Guide for GEO Clients & Workers

#### **Document ID**

| Document Type | Status    | Name                                                     |
|---------------|-----------|----------------------------------------------------------|
| User Guide    | Published | Safeguard Global Support Center- External User Guide for |
|               |           | Clients & Workers                                        |

#### **Revision History**

| Version | Date | Author             | Comment |
|---------|------|--------------------|---------|
| 6.0     | TBD  | Jamie Noell        |         |
|         |      | Danielle Evans and |         |
|         |      | Jamie Noell        |         |

From v1.1 and on all revisions made for the most current version are highlighted in yellow both in the table of contents as well as the body of the user guide. Sections that were removed completely are not indicated.

### **Table of Contents**

| Overview                                                 | 3  |
|----------------------------------------------------------|----|
| What is the Safeguard Global Support Center?             | 3  |
| Who Will Have Access to Safeguard Global Support Center? | 3  |
| Browser Considerations                                   | 3  |
| Logging in for the First Time                            | 4  |
| Request Creation                                         | 6  |
| Attachments                                              | 7  |
| Request Confirmation                                     | 7  |
| Request Handling                                         | 8  |
| Request Monitoring                                       | 8  |
| Enhanced Requests View Access                            | 12 |
| Request Closure                                          | 13 |
| FAQs                                                     | 14 |
|                                                          |    |

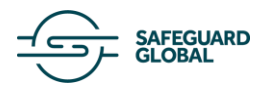

# Overview

### What is the Safeguard Global Support Center?

The Safeguard Global Support Center is a web-based query management tool that Safeguard Global has selected to manage its client, worker, and supplier queries. This is the application utilized by the GEO teams that fields your inquiry needs. This document outlines the processes in which you will use to submit requests to Safeguard Global for GEO, at this website address: geoservices.safeguardglobal.com.

### Who Will Have Access to Safeguard Global Support Center?

All current authorized contacts within your organization will be added to Support Center by the Safeguard Global team during onboarding. Remember that due to data security, data protection and audit requirements, all GEO client and worker contacts who need access to the system must be formally authorized by your company.

If you need to add, change, or remove a client or worker contact, simply notify your regular GEO Consultant at Safeguard Global. Safeguard Global will then review and action any necessary work.

Please note that using the Support Center portal is a requirement especially for the ability to selfmonitor tickets. Both GEO client and worker contacts will only have visibility of their own requests unless a client specifically recommends enhanced access described in the Request Monitoring section.

### **Browser Considerations**

The Support Center may be accessed using Microsoft Edge, Chrome, Firefox, or Safari. Please note that the Support Center does not support Internet Explorer 11.

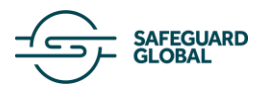

# Logging in for the First Time

When your contact details are initially entered into the Safeguard Global Support Center (GSC) application by Safeguard Global, you will receive a verification email, like the example below:

| GS GEO at Safeguard Global                                                            | (                       |
|---------------------------------------------------------------------------------------|-------------------------|
| Create a password for GEO at Safeguard Global                                         |                         |
| Welcome to the Safeguard Global Support Center. Please click the link below to creat  | e a password and login. |
| Create a password                                                                     |                         |
| If you didn't sign up to GEO at Safeguard Global using this email address, you can sa | fely ignore this email. |

To easily track your submitted requests, you must have a login and password to the Safeguard Global Support Center portal application.

|    | Tasks                                                                                                    | Snapshot                                                                                                    |
|----|----------------------------------------------------------------------------------------------------|----------------------------------------------------------------------------------------------------|
| 1. | Click on the link in<br>the welcome email.                                                                                                    | Welcome to the Safeguard Global Support Center. Please click the link below to create a password and login. Create a password                                                                                                    |
| 2. | already be<br>populated. Please<br>verify/update as<br>needed. Enter your<br>desired password<br>keeping with the<br>outlined<br>requirements<br>below. Click Set<br>password when<br>complete. | Choose your secret password<br>You'll use this password to sign in to GEO at<br>Safeguard Global.<br>Your name<br>your name will populate here<br>Your password<br>More password<br>Password requirements:<br>Must be different than the previous 5 passwords<br>Must be different than the previous 5 passwords<br>Must be different than the previous 5 passw |

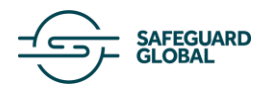

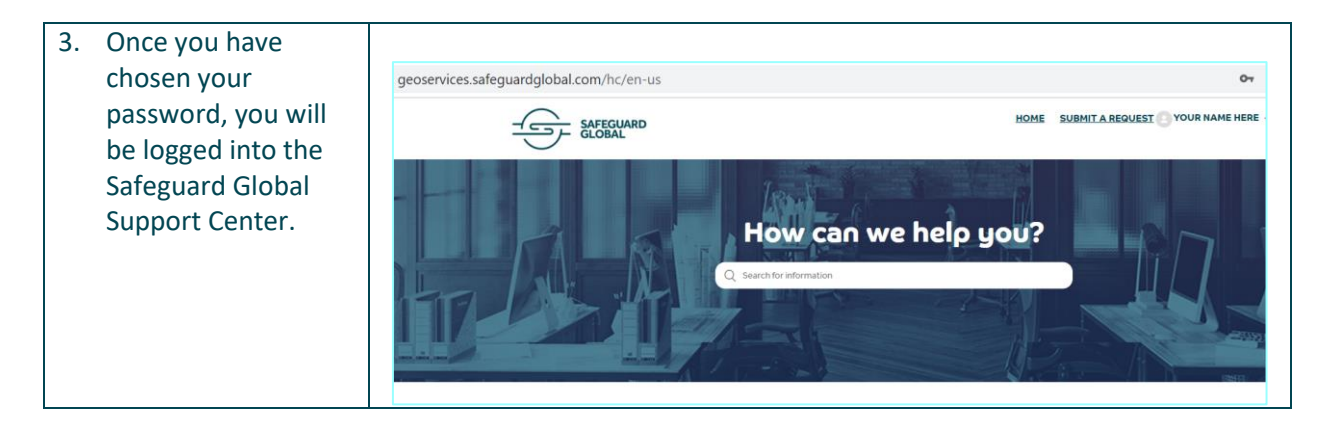

Once setup and in case you have forgotten your password, there is a **Forgot my Password** option on the login screen. Enter your registered email address and you will receive an automated email with a link to follow to choose a new password.

| Sign in    | to GEO at Safaguard Gla  | > |
|------------|--------------------------|---|
| sign in    | to GEO at saleguard Giol | ы |
| Email      |                          |   |
| 1          |                          |   |
| Password   |                          |   |
|            |                          |   |
|            |                          |   |
| Stay signe | ed in                    |   |
|            | Sign in                  |   |
|            | Forgot my password       |   |
|            |                          |   |

When logging in on a day-to-day basis, follow this link and save to your favorites/bookmarks:

https://geoservices.safeguardglobal.com/

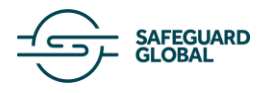

# **Request Creation**

A request can be created by clicking "Submit a request" on the home page and typing in your query.

| <ul> <li>Click Submit a Request on the top right of the page.</li> <li>Select the form that best meets your needs from the dropdown.</li> <li>Your screen will refresh, and several new fields will display (depending on the form choice you made in the previous step). Fill out the information that best describes your request. Request subjects should always contain <i>country, entity name</i> and a <i>brief subject</i> of the query. Click Submit when finished.</li> </ul>                                                                                                    | Tasks                                                                                                    | Snapshot                                                                                                    |
|----------------------------------------------------------------------------------------------------|----------------------------------------------------------------------------------------------------|----------------------------------------------------------------------------------------------------|
| 2. Select the form that best meets your needs from the dropdown. 3. Your screen will refresh, and several new fields will display (depending on the form choice you made in the previous step). Fill out the information that best describes your request. Request subjects should always contain <i>country</i> , <i>entity name</i> and a <i>brief subject</i> of the query. Click <b>Submit</b> when finished. Submit a request Submit a request Worr for the query. Click <b>Submit</b> when finished. Worr for the query. Click <b>Submit</b> when finished. Worr for the query. Click <b>Submit</b> when finished. | 1. Click <b>Submit a Request</b> on the top right of the page.                                                                                                    | HOME SUBMIT A REQUEST YOUR NAME HERE V                                                                                                    |
| Voluntary - worker resigned * Last Day Worked Last Day Worked Attachments (optional) Attachments (optional) Submit                                                                                                    | <ol> <li>Select the form that best meets your needs from the dropdown.</li> <li>Your screen will refresh, and several new fields will display (depending on the form choice you made in the previous step). Fill out the information that best describes your request. Request subjects should always contain <i>country, entity name</i> and a <i>brief subject</i> of the query. Click <b>Submit</b> when finished.</li> </ol> | Submits are provided a worker     Intert or offboard a worker     Subjet     Decreption     Promy     Promy |

Typing queries is simple, but please note that there are some specific exceptions:

- The formatting function within the Service Desk is minimal.
- Highlighted sections or varying colors of emphasis will not be recognized.
- Tables pasted into the body of an email will not appear within a ticket.

If you need to send tables or any text with specific formatting, they will need to be copied into a Word document and attached to the request.

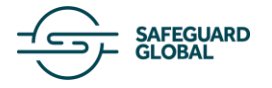

### Attachments

Attachments can be added to requests via the portal. In the portal, there is a field at the bottom of the request submission form for adding attachments. Attachments can be added to existing tickets in the same way.

|        | Add file or drop files here |  |
|--------|-----------------------------|--|
|        |                             |  |
|        |                             |  |
| Submit |                             |  |

Attachments added by Safeguard Global can be accessed directly in the portal or by clicking the link to the attachment in the email notification. The link will require you to login to the portal to view. Because you have logged into a secure portal, you will be able to safely send sensitive files via the portal through the above process.

### **Request Confirmation**

Once submitted, you will receive an automated response to confirm receipt of your request, which will contain the request number (to be quoted on any future correspondence) and the original request.

| Subject: 616037 [Request received] This is a test payroll ticket                                                                           |                                                |
|----------------------------------------------------------------------------------------------------|------------------------------------------------|
|                                                                                                    | # Please type your reply above this line #     |
|                                                                                                    | Ticket #616037: This is a test payroll ticket  |
| Your request (#616037) has been received and is being reviewed by our support staff.                                                       |                                                |
| To add additional comments, please reply to this email or follow the link below:<br>http://safeguardworld.zendesk.com/agen/tickets/616037. |                                                |
| Jan 15, 10:57 EST:                                                                                                    |                                                |
| Hello!                                                                                                    |                                                |
| This is a test payroll ticket.                                                                                                    |                                                |
| Thank you!                                                                                                    |                                                |
|                                                                                                    |                                                |
| Senior Business Analyst                                                                                                    |                                                |
|                                                                                                    |                                                |
|                                                                                                    |                                                |
|                                                                                                    |                                                |
|                                                                                                    |                                                |
|                                                                                                    |                                                |
|                                                                                                    |                                                |
|                                                                                                    | This email is a service from Safeguard Global. |

Your request will be routed to the Specialist or GEO Consultant who is accountable to assist you based on the nature of your query.

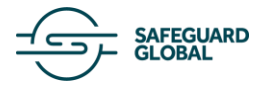

# **Request Handling**

Once received, the request will be assigned to a GEO Consultant or Specialist who will regularly keep you updated on the status of the request. If your GEO Consultant or Specialist needs to contact you to request more information, you will receive an email like the one below:

| ubject: 616037 [Safeguard Global] Re: This i              | is a test payroll ticket          | Please type your reply above this line #      |
|-----------------------------------------------------------|-----------------------------------|-----------------------------------------------|
|                                                           |                                   | Ticket #616037: This is a test payroll ticket |
| Your request<br>http://geoservices.safeguardglobal.com/ho | please reply to this email or fol | low the link below:                           |
| Jan 15, 11:01 EST:                                        |                                   |                                               |
| Hi,                                                       |                                   |                                               |
| Hope you are doing great,                                 |                                   |                                               |
| As we can see this is a test ticket.                      |                                   |                                               |
| In case it needs correction please feel                   | free to reach out back to us.     |                                               |

PLEASE NOTE: If you reply to this email, do not change the contents of the Subject line. Doing so will generate a new request.

### **Request Monitoring**

You can log in to the Safeguard Global Support Center at any time and monitor the status or add an update to the conversation.

| Tasks                                                                                                    | Snapshot                                        |
|----------------------------------------------------------------------------------------------------|-------------------------------------------------|
| <ol> <li>Login to the<br/>portal using<br/>your email<br/>address and<br/>password.</li> <li>On the top<br/>right of the<br/>page next to<br/>your name,<br/>there will be<br/>a down<br/>arrow. Click<br/>the down<br/>arrow and<br/>select My<br/>activities.</li> </ol> | Submit a request<br>My activities<br>My profile |

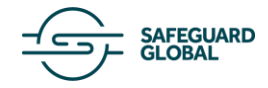

| 2. | You will see         | Requests Contributions Following                                                         |
|----|----------------------|------------------------------------------------------------------------------------------|
|    | all requests         |                                                                                          |
|    | listed under         | My requests                                                                              |
|    | Requests >           | My requests Requests I'm CC'd on Organization requests                                   |
|    | My requests.         |                                                                                          |
|    | You can view         | Q Search requests Any *                                                                  |
|    | the status of        |                                                                                          |
|    | each request         | Subject Id Created Last activity ¥ Status                                                |
|    | on the right         | Test- 1 HS #2872 16 days ago 5 hours ago Awaiting your reply                             |
|    | and can even         | Testing General Worker Queries - TJ #2888 16 days ago 5 hours ago Aweiling your renty    |
|    | filter on it         |                                                                                          |
|    | with the             |                                                                                          |
|    | Status               |                                                                                          |
|    | dropdown.            |                                                                                          |
| 3. | In the <b>Status</b> | My requests                                                                              |
|    | dropdown,            |                                                                                          |
|    | select <b>Open</b> . | My requests Requests I'm CC'd on Organization requests                                   |
|    | An open              | Status                                                                                   |
|    | status               | Q Search requests Open *                                                                 |
|    | indicates that       |                                                                                          |
|    | your request         | Subject Id Created Last activity ¥ Status                                                |
|    | has been             | Text Ticket - General #2704 2 days and 2 days and 0000                                   |
|    | submitted            |                                                                                          |
|    | and is waiting       | Test Ticket - General 2 #2713 2 days ago 2 days ago open                                 |
|    | a reply from         |                                                                                          |
|    | Saleguaru            |                                                                                          |
| 1  | Giubai.              |                                                                                          |
| 4. | drondown             | Ny requests                                                                              |
|    | select               | My requests Requests I'm CC'd on Organization requests                                   |
|    | Awaiting             |                                                                                          |
|    |                      | Q Search requests Awaiting your reply *                                                  |
|    | The awaiting         |                                                                                          |
|    | vour reply           | Subject Id Created Last activity <b>v</b> Status                                         |
|    | status               |                                                                                          |
|    | indicates that       | Annual Calendar Announcement Client 2020 #2654 9 days ago 2 days ago Awaiting your reply |
|    | Safeguard            |                                                                                          |
|    | Global has           |                                                                                          |
|    | provided a           |                                                                                          |
|    | response and         |                                                                                          |
|    | is waiting a         |                                                                                          |
|    | reply from           |                                                                                          |
|    | yourself to          |                                                                                          |
| 1  | complete the         |                                                                                          |
|    | resolution of        |                                                                                          |
|    | your request.        |                                                                                          |

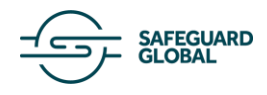

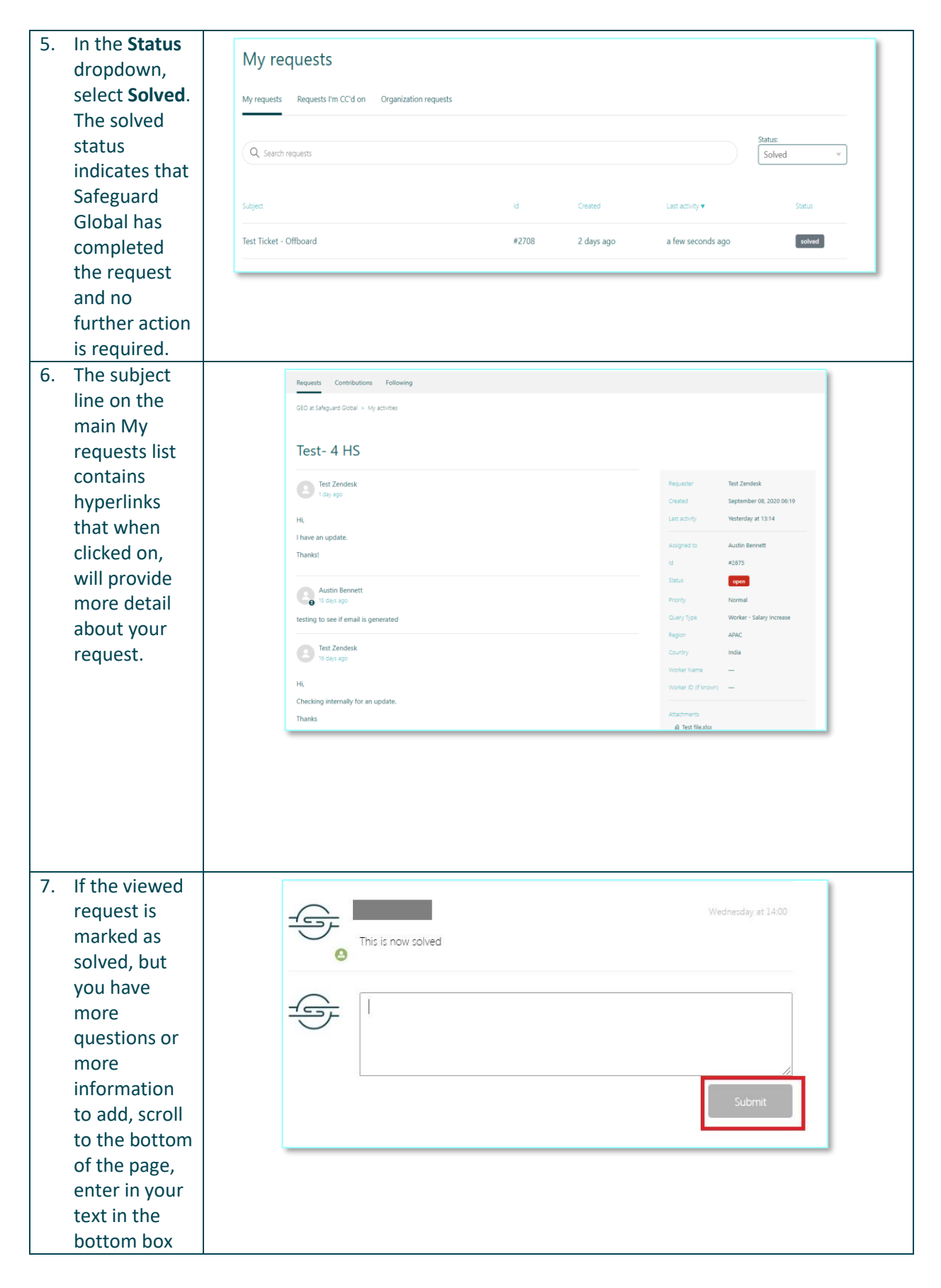

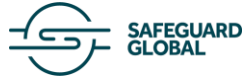

|    | and than click      |                                                                  |  |
|----|---------------------|------------------------------------------------------------------|--|
|    |                     |                                                                  |  |
|    | Submit. This        |                                                                  |  |
|    | will reopen         |                                                                  |  |
|    | the                 |                                                                  |  |
|    | conversation        |                                                                  |  |
|    | for your            |                                                                  |  |
|    | request.            |                                                                  |  |
| 8  | If the request      |                                                                  |  |
| 0. | has been            | This request is closed for comments. You can create a follow-up. |  |
|    | marked              |                                                                  |  |
|    | markeu<br>Galaadhad |                                                                  |  |
|    | Solved but          |                                                                  |  |
|    | was over 8          |                                                                  |  |
|    | business days       |                                                                  |  |
|    | ago, you'll get     |                                                                  |  |
|    | a different         |                                                                  |  |
|    | option on the       |                                                                  |  |
|    | bottom of the       |                                                                  |  |
|    | page.               |                                                                  |  |
| 9  | Once clicked        | Т                                                                |  |
| 5. | the ticket          |                                                                  |  |
|    |                     | Submit a request                                                 |  |
|    | SCIEELI WIII        | Type of requester *                                              |  |
|    | appear pre-         | <u>Client</u> -                                                  |  |
|    | populated.          |                                                                  |  |
|    | Add your new        | Please specify the nature of your query: *                       |  |
|    | information/        | ÷                                                                |  |
|    | query and           | Country*                                                         |  |
|    | click submit        | country                                                          |  |
|    | again. The          |                                                                  |  |
|    | specific items      | Worker Name                                                      |  |
|    | requested on        |                                                                  |  |
|    | the form may        |                                                                  |  |
|    | vary from this      | Worker ID (if known)                                             |  |
|    | image               |                                                                  |  |
|    | indge.              |                                                                  |  |
|    | If you have a       | Subject*                                                         |  |
|    | n you nave a        |                                                                  |  |
|    | new request,        | Description*                                                     |  |
|    | please click        |                                                                  |  |
|    | Submit a            |                                                                  |  |
|    | Request to          |                                                                  |  |
|    | start a new         | <i>li</i>                                                        |  |
|    | one, instead        | Attachments                                                      |  |
|    | of replying to      | Add Ele an dans Star kom                                         |  |
|    | an old email        | Auto the or or oppressivere                                      |  |
|    | or clicking         | Submit                                                           |  |
|    | create a            |                                                                  |  |
|    | follow-up           |                                                                  |  |
|    |                     |                                                                  |  |
|    |                     |                                                                  |  |
| 1  |                     |                                                                  |  |

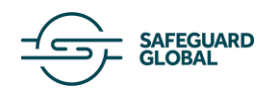

### **Enhanced Requests View Access**

Clients may also view all requests within their organization by clicking **Organization requests** on the **My requests** page. This is not setup as standard, but if you would like to have this view, please contact your GEO Consultant.

| -Cost Materia                                          |       |              | Submit a request 💽 Test Zendesk 🗸 |  |  |
|--------------------------------------------------------|-------|--------------|-----------------------------------|--|--|
| Requests Contributions Following                       |       |              |                                   |  |  |
| My requests                                            |       |              |                                   |  |  |
| My requests Requests I'm CC'd on Organization requests |       |              |                                   |  |  |
| Q. Search requests                                     |       |              | Follow Status:                    |  |  |
| Subject                                                | Id    | Requester    | Last activity ♥ Status            |  |  |
| General Query                                          | #2877 | Test Worker  | 4 hours ago Awaiting your reply   |  |  |
| Test- 1 HS                                             | #2872 | Test Zendesk | 4 hours ago Awaiting your reply   |  |  |
| Test 1 - JL                                            | #2835 | Test Worker  | 4 hours ago Awaiting your reply   |  |  |
| Testing General Worker Queries - TJ                    | #2888 | Test Zendesk | 4 hours ago Awaiting your reply   |  |  |
| Test- 4 HS                                             | #2875 | Test Zendesk | 1 day ago open                    |  |  |
| General Query_TJ                                       | #3006 | Test Zendesk | 1 day ago open                    |  |  |

**Note:** This enhancement is for client purpose only.

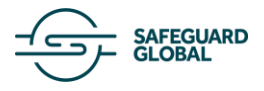

### **Request Closure**

When your query is solved, you will receive the answer both in the Safeguard Global Support Center as well as via email.

| Your request ( <u>#900</u> ) has been deemed solved. To reopen, please reply to this email or follow the link below:<br>http://geoservices.safeguardglobal.com/hc/requests/900 |
|----------------------------------------------------------------------------------------------------|
| Jamie Noell (GEO at Safeguard Global)                                                                                                    |
| Oct 12, 2022, 5:59 PM GMT+1                                                                                                    |
| Here is the additional information you requested.                                                                                                    |
| Thank you.                                                                                                    |
|                                                                                                    |
| Kind regards,                                                                                                    |
| Chris Consultant<br>Safeguard Global                                                                                                    |
| Attachment(s)<br>credit.csv                                                                                                    |

If you require further information or feel that your request has not been fully fulfilled, you can reply to the email or click the link to add to the conversation for this request in the Support Center. Either method will automatically reopen the request and notify your GEO Consultant or Specialist: otherwise no response is required. You can reopen a request up to 8 business days after it is marked as solved. If you reply to a solved request more than 8 business days later, a new request will automatically be generated upon submission.

**Please Note:** By sending a "Thank you" email, this will automatically reopen the request, and your GEO Consultant or Specialist will be required to close the request again.

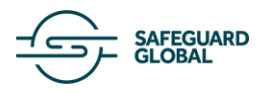

# FAQs

#### How do I send a secure attachment to Safeguard Global?

You can add attachments securely to your requests from within the Support Center. There is a field called "Add file or drop files here" at the bottom of the request submission form for adding attachments. Attachments can be added to existing tickets in the same way.

#### How do I access secure attachments sent by Safeguard Global?

When you receive a request update via email, there will be a URL link for any attachments sent, and this link will require you to login to the Support Center to view or download.

#### How can I check the status of my request?

Within the portal, go to My Activities > Requests > My Requests and select the applicable request from the list. You will be able to view the history or make any required amendments.

#### How can I monitor the status of requests made by others in my organization?

Within the portal, go to My Activities > Requests > Organization Requests. If you do not see this option to the right of the "**Requests I'm cc'd on**", then you may request this enhanced access from your GEO Consultant or Specialist.

#### My question hasn't been fully answered, so how do I reopen a query?

By responding to the final email received relating to your query or adding to the conversation for a request in the Support Center, this will automatically re-open your query and notify the GEO Consultant that further information is required.

#### How long do I have to reopen a solved request?

A request can be reopened up to 8 business days after the request is deemed solved. After this time, the request will be automatically closed. Please note that if you reply to a closed request, your query will still reach Safeguard Global, but a new request will be created.

#### How do I know my request are reaching the right person?

As you are sending request through the Support Center portal, Safeguard Global can assure you that your request will be allocated to the correct person internally who is best placed to resolve your issue. You will receive regular updates to advise you of the status.

#### I have forgotten my password, so what do I do?

There is an option on the login screen to click **"Forgot my Password"**. You will enter your registered email address and you will receive an automated email with a link to follow to choose a new password.

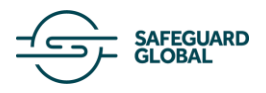